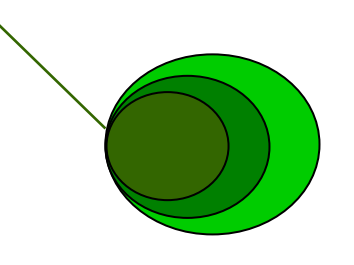

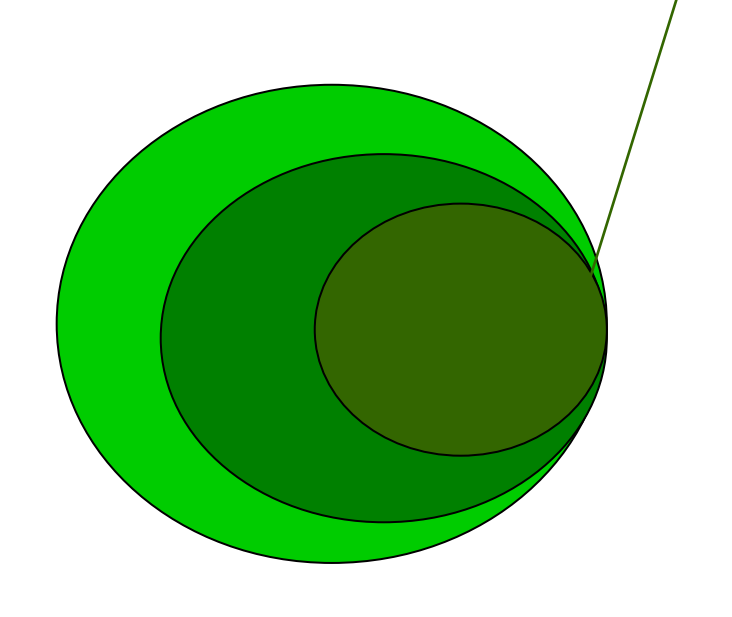

# Manuel étudiant Suivi Individualisé des cOmpétences

# Sommaire

| р3  |
|-----|
| р4  |
|     |
| p 4 |
| p 6 |
| р7  |
| р7  |
|     |
| р8  |
| р8  |
| р8  |
|     |
|     |
|     |

L'application est accessible via un navigateur, à l'adresse suivante : <u>http://sio.lyceedelasalle.fr</u>

Vous accédez ainsi à la page d'accueil ci-dessous.

|                  | Suivi Individualisé des cOmpétences                                                                                                    |
|------------------|----------------------------------------------------------------------------------------------------|
| Authentification | Chaque titre d'un sous-menu héberge un lien vers une rubrique d'aide contextuelle<br>Objectif<br>Cet espace de travail est destiné au suivi individualisé de l'acquisition des compétences professionnelles du Brevet de<br>technicien Supérieur SIO.<br><b>Fonctionnement</b><br>L'étudiante ou l'étudiant saisit les informations caractérisant ses situations professionnelles puis sélectionne les activités<br>qu'il a mobilisées. Pour chaque activité citée il précise, reformule et apporte sa vision personnelle des compétences qu'il<br>utilisés ou élaborés.<br>La professeure ou le professeur apprécie la description des situations en apportant des commentaires.<br>À tout moment mais surtout lorsque l'ensemble des situations est correctement défini, l'étudiante ou l'étudiant peut générer<br>un tableau de synthèse présentant l'ensemble des situations enregistrées. Ce tableau de synthèse prend en compte le<br>parcours de l'étudiant au niveau de ses activités spécifiques : SISR, SLAM ou indifférencié pour le premier semestre par<br>exemple. Le numéro de candidat figurant en en-tête sera celui de la convocation à l'examen et s'initialise dans les<br>"paramètres". |
|                  | Authentification<br>Fournis par l'administrateur ou envoyés par messagerie, chaque utilisateur a dû recevoir son identifiant ( <i>login</i> ) et son mot<br>de passe ( <i>code</i> ).<br>Le professeur saisit son adresse mél ( <i>login</i> ) et son mot de passe ( <i>code</i> ) sensible à la casse. Son menu lui permet ensuite<br>d'exploiter les données d'une promotion choisie ; par défaut il consulte la première promotion à laquelle il est affecté.<br>L'étudiant saisit son adresse mél ( <i>login</i> ) et son mot de passe ( <i>code</i> ) sensible à la casse. Sa promotion est déterminée<br>automatiquement.                                                                                                    |

<u>Remarque</u> : l'exemple ci-dessus va permettre à l'étudiant Arthur Martin de se connecter grâce à son adresse mail <u>martin.a@gmail.com</u> et au mot de passe qu'il a reçu par mail de l'administrateur.

Vous pouvez ensuite modifier ce mot de passe en choisissant l'option *Paramètres* de l'espace étudiant (voir page 8).

# 2) L'espace étudiant

|                                                                                  | Votre                                                         |                                                                                                    |
|----------------------------------------------------------------------------------|---------------------------------------------------------------|----------------------------------------------------------------------------------------------------|
| arthur martin                                                                    | promotion                                                     | Suivi Individualisé des cOmpétences                                                                                                    |
| sio1 11-12-11                                                                    |                                                               |                                                                                                    |
| Espace étudiant                                                                  | Chaque titre d'u                                              | n sous-menu héberge un lien vers une rubrique d'aide contextuelle                                                                                                    |
|                                                                                  | Situations                                                    |                                                                                                    |
| profituationelle                                                                 | Vous saisissez de nouvelles<br>interfaces où elle doit être s | situations ou gérez celles déjà saisies. Le libellé court d'une situation sert d'identifiant dans les<br>électionnée ainsi que dans le tableau de synthèse (à choisir donc avec pertinence).  |
| <ul> <li><u>Nouvelle situation</u></li> <li><u>Gestion situations</u></li> </ul> | Synthèse                                                      |                                                                                                    |
| <u>Synthèse</u>                                                                  | Le <i>bilan individuel</i> vous per<br>dans vos situations.   | net d'observer, parmi toutes les activités et compétences du référentiel, celles qui sont citées                                                                                              |
| <ul> <li><u>Bilan individuel</u></li> <li><u>Tableau de synthèse</u></li> </ul>  | Vous pouvez aussi construir<br>figurant en en-tête sera four  | re, puis sauvegarder ou imprimer, le tableau de synthèse au format PDF. Le numéro d'examen<br>ni par la convocation et devra être initialisé dans les données personnelles (voir ci-dessous). |
| Divers                                                                           | Divers                                                        |                                                                                                    |
| <ul> <li><u>Sauvegarde</u></li> <li><u>Paramètres</u></li> </ul>                 | Vous devez sauvegarder rég<br>restauration sera réalisée pa   | ulièrement vos données sur un support personnel (clé USB par exemple) ; une éventuelle<br>ar un de vos professeurs.                                                                           |
| <ul> <li><u>Contact admin</u></li> </ul>                                         | Vous pouvez aussi modifier                                    | vos informations personnelles, mot de passe par exemple.                                                                                                    |

# 2.1) Situation professionnelle

# 2.1.1) Nouvelle situation

| Espace étudiant                                                                 | Description         Activité(s)         Reformulation(s)         Production(s)         Commentaire(s) prof.                                                                                                    |          |   |
|---------------------------------------------------------------------------------|----------------------------------------------------------------------------------------------------|----------|---|
| Nouvelle situation     Costion situation                                        | Libellé court * :<br>Dutoit<br>Description * :<br>Modification du site web dynamique de la société Dutoit                                                                                                    | •        |   |
| Synthèse                                                                        | Contexte :                                                                                                    | Ŧ        |   |
| <ul> <li><u>Bilan individuel</u></li> <li><u>Tableau de synthèse</u></li> </ul> | Société qui propose des stages de formation en bureautique aux entreprises Localisation : Centre de formation • Source : TP • Cadre : Seul • Type : Vécu •                                                                                                    | 4        |   |
| Divers                                                                          | Date début :  08-03-2012  Date fin :  03-05-2012 Environnement technologique : serveur apache                                                                                                    | <b>A</b> |   |
| Contact admin                                                                   | Moyens :                                                                                                    | 4        |   |
|                                                                                 | Avis personnel :                                                                                                    |          | * |
|                                                                                 | Est-ce une situation obligatoire ? oui :                                                                                                    |          |   |
|                                                                                 | <ul> <li>□ Prise en charge d'incidents et de demandes d'assistance</li> <li>□ Élaboration de documents relatifs à la production et à la fourniture de services</li> <li>□ Mise en place d'un dispositif de veille technologique</li> <li>* champ obligatoire</li> </ul> |          |   |

Plusieurs listes déroulantes vous permettent de décrire la situation :

- Localisation : Organisation ou Centre de formation
- Source : Stage1, Stage2, TP ou PPE
- Cadre : Equipe ou Seul
- Type : Vécu, Observé ou Simulé

Pour les Date début et Date fin : un calendrier vous est proposé.

Si la situation est obligatoire, vous pouvez cocher le(s) processus concerné(s).

Après avoir saisi tous les champs obligatoires, vous enregistrez la situation en cliquant sur le bouton *Enregistrer*.

Vous pouvez ensuite décrire la situation en cliquant sur <u>l'onglet Activité(s)</u>. La page suivante s'affiche et vous permet de sélectionner la ou les <u>activités</u> liées à cette situation.

| Espace étudiant                                                                             | ituation en cours : <b>Dutoit</b>                                                                                                    |
|---------------------------------------------------------------------------------------------|----------------------------------------------------------------------------------------------------|
|                                                                                             | Description Activité(s) Reformulation(s) Production(s) Commentaire(s) prof.                                                                                                    |
| <u>proSituationPelle</u> d                                                                  | Yous sélectionnez une ou plusieurs activités du référentiel dans la liste ci-dessous afin qu'elle(s) apparaisse(nt)<br>ans la liste des "Activités mises en œuvre". Les compétences correspondantes sont alors indiquées dans la liste<br>es "Compétences".<br>Activités du référentiel<br>A4.1.2 Conception ou adaptation de l'interface utilisateur d'une solution applicative                                                                                                    |
| Synthèse  Bilan individuel Tableau de synthèse  Divers  Sauvegarde Paramètres Contact admin | A4.1.3 Conception ou adaptation d'une base de données<br>A4.1.4 Définition des caractéristiques d'une solution applicative<br>A4.1.5 Prototypage de composants logiciels<br>A4.1.6 Gestion d'environnements de développement et de test<br>A4.1.7 Développement, utilisation ou adaptation de composants logiciels<br>A4.1.8 Réalisation des tests nécessaires à la validation d'éléments adaptés ou développés<br>A4.1.9 Rédaction d'une documentation technique<br>A4.1.1 Rédaction d'une documentation technique<br>A4.1.1 Rédaction d'une documentation d'utilisation<br>A4.2.1 Analyse et correction d'un dysfonctionnement, d'un problème de qualité de service ou de sé •<br>In sélectionnant une ou plusieurs des activités ci-dessous, vous mettez en évidence les compétences<br>orrespondantes. Le bouton "Supprimer" permet éventuellement de retirer la(les) activité(s) de cette liste.<br>Letivités mises en œuvre Supprimer<br>A1.1.1 Analyse du cahier des charges d'un service à produire<br>A1.2.2 Détermination des tests nécessaires à la validation d'un service<br>A4.1.2 Conception ou adaptation de l'interface utilisateur d'une solution applicative<br>A4.1.7 Développement, utilisation ou adaptation de composants logiciels |
| Activités mises en                                                                          |                                                                                                    |
| œuvre qui se                                                                                | Les compétences apparaissant dans la liste ci-dessous correspondent aux activités mises en œuvre dans la                                                                                                    |
| retrouvent dans                                                                             | situation. Le contenu de cette liste est géré automatiquement (ajout, suppression, sélection).                                                                                                    |
| votre bilan                                                                                 | C4.1.2.2 Maquetter un élément de la solution applicative                                                                                                    |
| personnel page 7                                                                            | C4.1.2.3 Concevoir et valider la maquette en collaboration avec des utilisateurs                                                                                                    |
|                                                                                             | C4.1.7.1 Développer les éléments d'une solution<br>C4.1.7.2 Créer un composant logiciel<br>C4.1.7.3 Analyser et modifier le code d'un composant logiciel<br>C4.1.7.4 Utiliser des composants d'accès aux données<br>C4.1.7.5 Mettre en place des éléments de sécurité liés à l'utilisation d'un compos<br>                                                                                                    |
|                                                                                             | * champ obligatoire Enregistrer                                                                                                    |

L'onglet Reformulation(s) vous permet d'ajouter des commentaires pour chaque activité.

L'onglet Production(s) vous permet d'associer tous les travaux réalisés lors de cette situation.

| Espace étudiant                                                                                | Situation en cours : Dutoit           Description         Activité(s)         Reformulation(s)         Production(s)         Commentaire(s) prof.                                            |     |
|------------------------------------------------------------------------------------------------|----------------------------------------------------------------------------------------------------|-----|
| Nouvelle situation     Gestion situations                                                      | Vous saisissez un libellé explicite pour chaque production réalisée dans cette situation et vous indiquez l'UR<br>permettant d'y accéder.<br>Désignation :<br>site Dutoit<br>Adresse (URD) : | U   |
| <u>Synthèse</u>                                                                                | http://serv-wamp1/lesistes/SIO1 2011 2012/Martin Supprimer :                                                                                                    |     |
| <ul> <li><u>Bilan individuel</u></li> <li><u>Tableau de synthèse</u></li> </ul>                | Désignation :<br>documentation destiné à l'administrateur du site                                                                                                    |     |
|                                                                                                | Adresse (URI) :                                                                                                    |     |
| <u>Divers</u>                                                                                  | /mes documents/SI6/dutoit/manuel utilisateur.docx                                                                                                    |     |
| <ul> <li><u>Sauvegarde</u></li> <li><u>Paramètres</u></li> <li><u>Contact admin</u></li> </ul> | Supprimer :  Désignation :                                                                                                    |     |
|                                                                                                | Adresse (URI) :                                                                                                    |     |
|                                                                                                | * ch                                                                                                    | amp |
|                                                                                                | obligatoire Enregistrer                                                                                                    |     |

<u>L'onglet Commentaire(s) prof</u> vous permet de consulter le(s) avis et conseil(s) donné(s) par vos professeurs pour chaque activité.

### 2.1.2) Gestion situations

| Espace étudiant                                                                 | Situations                                                                                                    |
|---------------------------------------------------------------------------------|----------------------------------------------------------------------------------------------------|
| Cituation                                                                       | Cette page permet d'éditer une situation en cliquant sur son descriptif, de la supprimer, de la récupérer si la<br>suppression n'est pas souhaitée ou de la détruire définitivement. Entre parenthèses yous sont indiqués les |
| professionnelle                                                                 | nombres de commentaires, d'activités citées et de productions pour chaque situation.                                                                                                    |
|                                                                                 | Dutoit supprimer Activité (5) Production (2)                                                                                                    |
| Nouvelle situation     Gestion situations                                       |                                                                                                    |
|                                                                                 |                                                                                                    |
| <u>Synthèse</u>                                                                 |                                                                                                    |
| <ul> <li><u>Bilan individuel</u></li> <li><u>Tableau de synthèse</u></li> </ul> |                                                                                                    |
|                                                                                 |                                                                                                    |
| Divers                                                                          |                                                                                                    |
| <u>Sauvegarde</u> <u>Paramêtres</u> <u>Contact admin</u>                        |                                                                                                    |

La page ci-dessus affiche la liste de vos situations.

Vous pouvez afficher le contenu de chacune d'elles en cliquant sur le nom de la situation. En cliquant sur le lien <u>supprimer</u>, la page suivante s'affiche. Elle vous permet de *récupérer* la situation ou de la *détruire* définitivement.

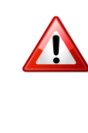

#### Situations

Cette page permet d'éditer une situation en cliquant sur son descriptif, de la supprimer, de la récupérer si la suppression n'est pas souhaitée ou de la détruire définitivement. Entre parenthèses vous sont indiqués les nombres de commentaires, d'activités citées et de productions pour chaque situation.

 Dutoit
 récupérer
 détruire
 Activité (5)
 Production (2)

# 2.2) Synthèse

## 2.2.1) Bilan individuel

Activités citées ou non avec le nombre

d'occurrences

|                                                                           | Activité                                                                                 | Citée   | Compétence                                                                                                    |
|---------------------------------------------------------------------------|------------------------------------------------------------------------------------------|---------|----------------------------------------------------------------------------------------------------|
| Espace étudiant                                                           |                                                                                          |         | C1.1.1.1 Recenser et caractériser les contextes<br>d'utilisation, les processus et les acteurs sur<br>lesquels le service à produire aura un impact          |
| proSituationelle                                                          | A1.1.1 Analyse du cahier des charges<br>d'un service à produire                          | Oui (1) | C1.1.1.2 Identifier les fonctionnalités attendues<br>du service à produire                                                                                   |
|                                                                           |                                                                                          |         | C1.1.1.3 Préparer sa participation à une réunion                                                                                                    |
| <ul> <li><u>Nouvelle situation</u></li> <li>Gestion situations</li> </ul> |                                                                                          |         | C1.1.1.4 Rédiger un compte-rendu d'entretien,<br>de réunion                                                                                                  |
|                                                                           | A112 Étudo do l'impost de l'intégration                                                  |         | C1.1.2.1 Analyser les interactions entre services                                                                                                    |
| <u>Synthèse</u>                                                           | A1.1.2 Etude de l'impact de l'integration<br>d'un service sur le système<br>informatique | Non     | C1.1.2.2 Recenser les composants de<br>l'architecture technique sur lesquels le service à<br>produire aura un impact                                         |
| <ul> <li><u>Bilan individuel</u></li> <li>Tableau de synthèse</li> </ul>  | A1.1.3 Étude des exigences liées à la                                                    | Non     | C1.1.3.1 Recenser et caractériser les exigences liées à la qualité attendue du service à produire                                                            |
|                                                                           | qualité attendue d'un service                                                            | NOT     | C1.1.3.2 Recenser et caractériser les exigences<br>de sécurité pour le service à produire                                                                    |
| Divers <u>Sauvegarde</u>                                                  | A1.2.1 Élaboration et présentation d'un                                                  | Non     | C1.2.1.1 Recenser et caractériser des solutions<br>répondant au cahier des charges (adaptation<br>d'une solution existante ou réalisation d'une<br>nouvelle) |
| Paramètres                                                                | dossier de choix de solution technique                                                   |         | C1.2.1.2 Estimer le coût d'une solution                                                                                                    |
|                                                                           |                                                                                          |         | C1.2.1.3 Rédiger un dossier de choix et un<br>argumentaire technique                                                                                         |
|                                                                           |                                                                                          |         | C1.2.2.1 Recenser les composants nécessaires                                                                                                    |

#### 2.2.2) Tableau de synthèse

En cliquant sur le lien *Tableau de synthèse*, un document au format PDF s'affiche à l'écran. Vous pouvez le sauvegarder et <u>devez l'imprimer afin de le faire signer par vos enseignants</u> <u>et maitres de stage.</u>

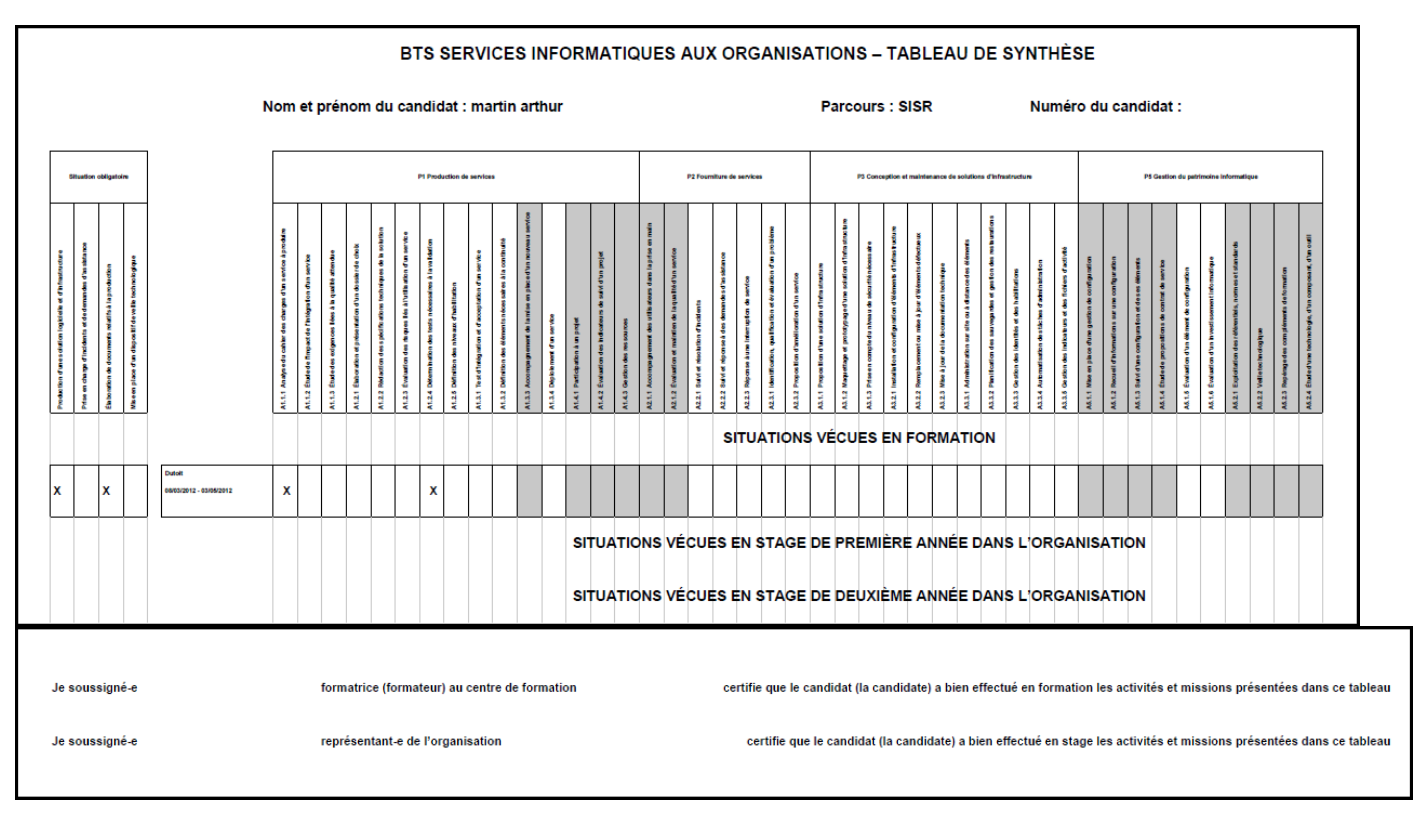

# 2.3) Divers

### 2.3.1) Sauvegarde

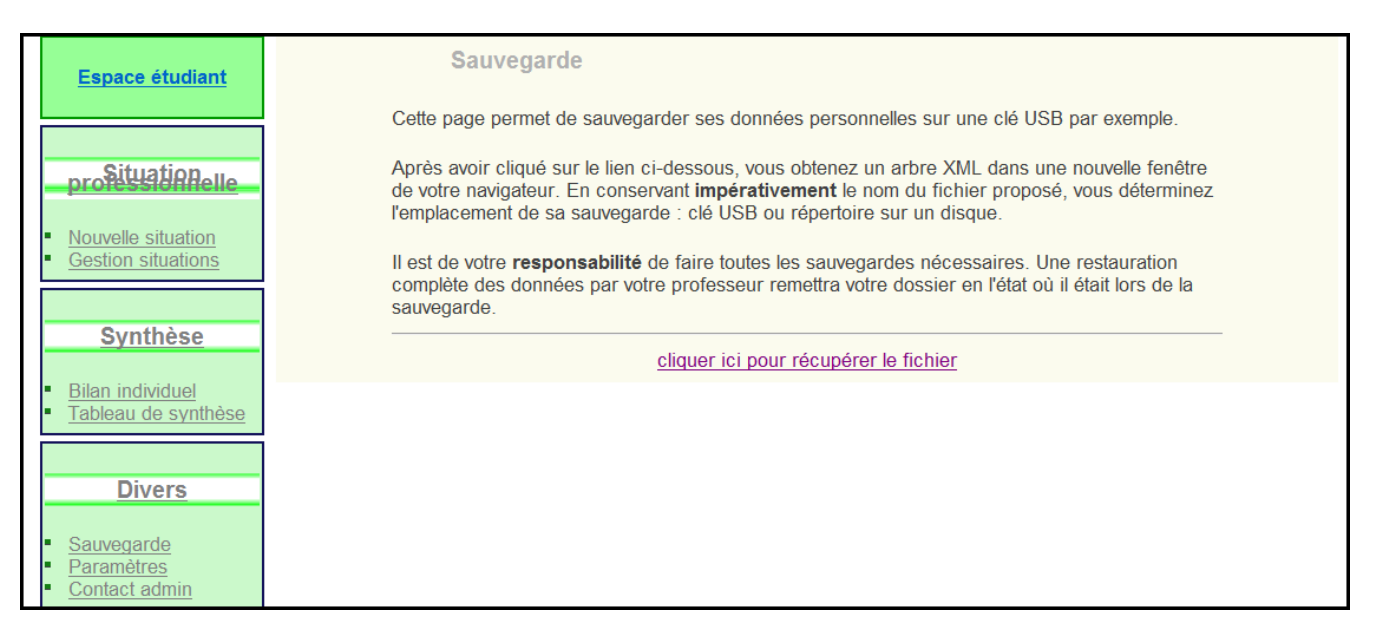

## 2.3.2) Paramètres

| Espace étudiant                                                       | Paramètres personnels                                                                                                    |
|-----------------------------------------------------------------------|----------------------------------------------------------------------------------------------------|
| profituation line <u>Nouvelle situation</u> <u>Gestion situations</u> | Cet onglet permet de modifier les informations concernant le compte d'accès.          Nom : martin       Prénom : arthur         Adresse mél : martin.a@gmail.com       Numéro examen : |
| Synthèse Bilan individuel Tableau de synthèse                         | Mot de passe : XXXX Changer le mot de passe :  Enregistrer                                                                                                    |
| Divers  Sauvegarde Paramètres Contact admin                           |                                                                                                    |

Vous pouvez ici modifier vos paramètres personnels. Pour le mot de passe, n'oubliez pas de cocher la case correspondante.

### 2.3.2) Contact administrateur

En cas de problème, vous pouvez envoyer un mail à l'administrateur du site via Outlook. Il vous répondra dans les meilleurs délais.